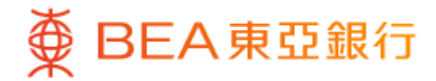

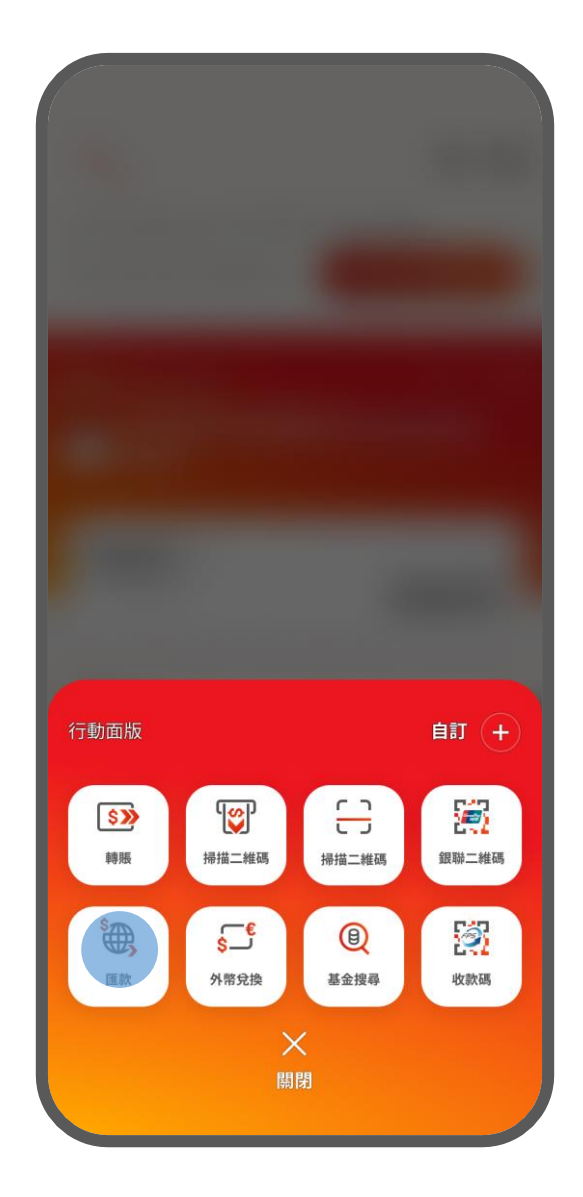

- 1 · 登入東亞手機銀行
  - 於東亞手機銀行主頁點擊「動作」,然後按「匯款」

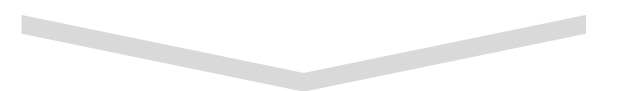

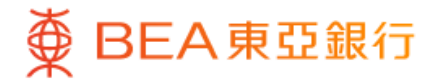

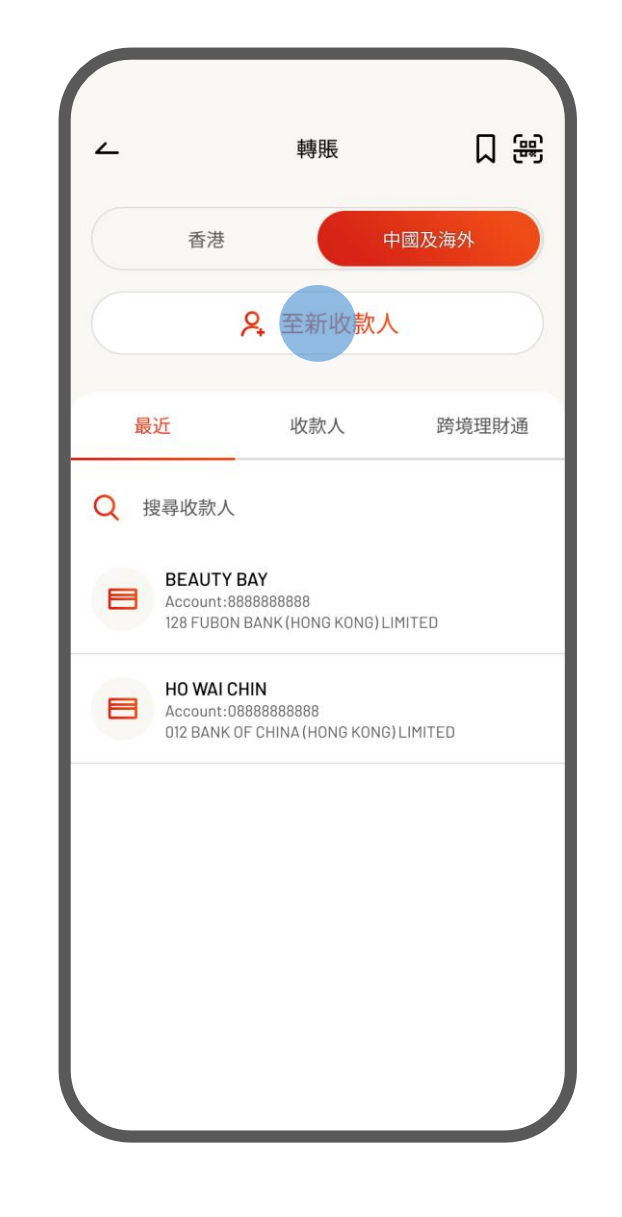

2 · 選擇至新收款人或任何已保存的收款人

• 選擇收款銀行國家/地區為「China」、貨幣為 「人民幣」

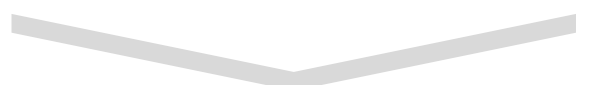

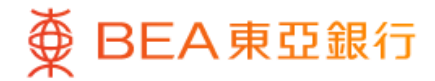

| ∠ 轉賬                                                              |                         |
|-------------------------------------------------------------------|-------------------------|
| 收款銀行國家/地區                                                         | China 🕥                 |
| 交易貨幣                                                              | 人民幣 >                   |
| 流動電話號碼(新推出                                                        | 賬戶號碼                    |
| <b>跨境支付通</b><br>跨境支付通讓客戶可以即時由<br>內地,最高限額為每日港幣 10<br>200,000元或其等值。 | 香港轉賬資金到中國<br>,000元及每年港幣 |
| 收款銀行<br>中國銀行                                                      | ~                       |
| 流動電話號碼<br>13000123456                                             | 0 🛃                     |
| ☐ 新增 +86 13000123456                                              |                         |
|                                                                   |                         |
|                                                                   |                         |
|                                                                   |                         |

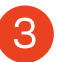

・輸入收款人資料

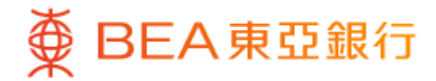

| <ul> <li>              ₩ *** Y*** 王*盈      </li> <li>+86 13000123456         </li> <li>中國銀行         </li> <li>              i-Account - 人民幣往來         </li> <li>             512-8888-8888</li></ul> | <ul> <li>              ₩ *** Y*** 王*盈             +86 13000123456             中國銀行      </li> <li>             I-Account - 人民幣往來         </li> <li>             512-8888-8888</li></ul> | <ul> <li>              Ⅲ W*** Y*** 王*盈             +86 13000123456             中國銀行      </li> <li>             Ⅱ i-Account - 人民幣往來         </li> <li>             512-8888-8888             ✓         </li> <li>             可用金額: 人民幣 50,000.00         </li> <li>             Ø         </li> <li>             Ø         </li> <li>             Ø         </li> <li>             Ø             (</li></ul> | ۲<br>۲                                                                                    | 轉賬  |
|----------------------------------------------------------------------------------------------------|----------------------------------------------------------------------------------------------------|----------------------------------------------------------------------------------------------------|-------------------------------------------------------------------------------------------|-----|
| <ul> <li>由 i-Account - 人民幣往來</li> <li>512-8888-8888 ~</li> <li>可用金額: 人民幣 50,000.00</li> <li>人民幣 9,000.00</li> </ul>                                                                                  | <ul> <li>▲ i-Account - 人民幣往來</li> <li>512-8888-8888 ~</li> <li>可用金額: 人民幣 50,000.00</li> <li>人民幣 9,000.00</li> <li>即日轉賬</li> </ul>                                                       | <ul> <li>▲ i-Account - 人民幣往來</li> <li>512-8888-8888 ~</li> <li>可用金額: 人民幣 50,000.00</li> <li>人民幣 9,000.00</li> </ul>                                                                                                    | 至 W*** Y*** 王*盈<br>+86 13000123456<br>中國銀行                                                | 3   |
| 人民幣 9,000.00<br>即日轉賬                                                                                                    | 人民幣 9,000.00<br><b>即日轉賬</b>                                                                                                    | 人民幣 9,000.00<br>即日轉賬                                                                                                    | <ul> <li>由 i-Account - 人民幣</li> <li>512-8888-8888</li> <li>可用金額: 人民幣 50,000.00</li> </ul> | 存往來 |
|                                                                                                    |                                                                                                    |                                                                                                    | 人民幣 9,000.00<br><b>即日轉賬</b>                                                               |     |

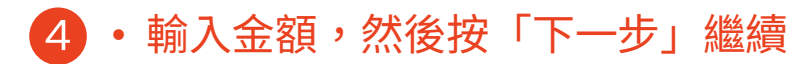

4/7

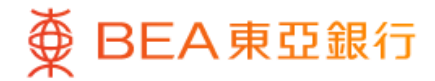

| - 特別                            | Ę                                        |
|---------------------------------|------------------------------------------|
| 確認                              |                                          |
| 請確認以下資料:                        |                                          |
| 至                               | W*** Y*** 王*盈<br>+86 13000123456<br>中國銀行 |
| 由                               | i-Account - 人民幣往來<br>512-8888-8888       |
| 轉賬金額                            | 人民幣 200.00                               |
| 手績費                             | 豁免                                       |
| 轉賬日期                            | 即日轉賬                                     |
|                                 | 服务提供自 🤭                                  |
| 本人/我們明白及同意當執行<br>資料及/或資訊(包括但不限) | 付款指示時,本人/我們的私人<br>於本文所載之資料)將會披露及<br>者。   |

5 · 檢閱資料, 然後按「確認」

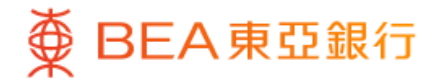

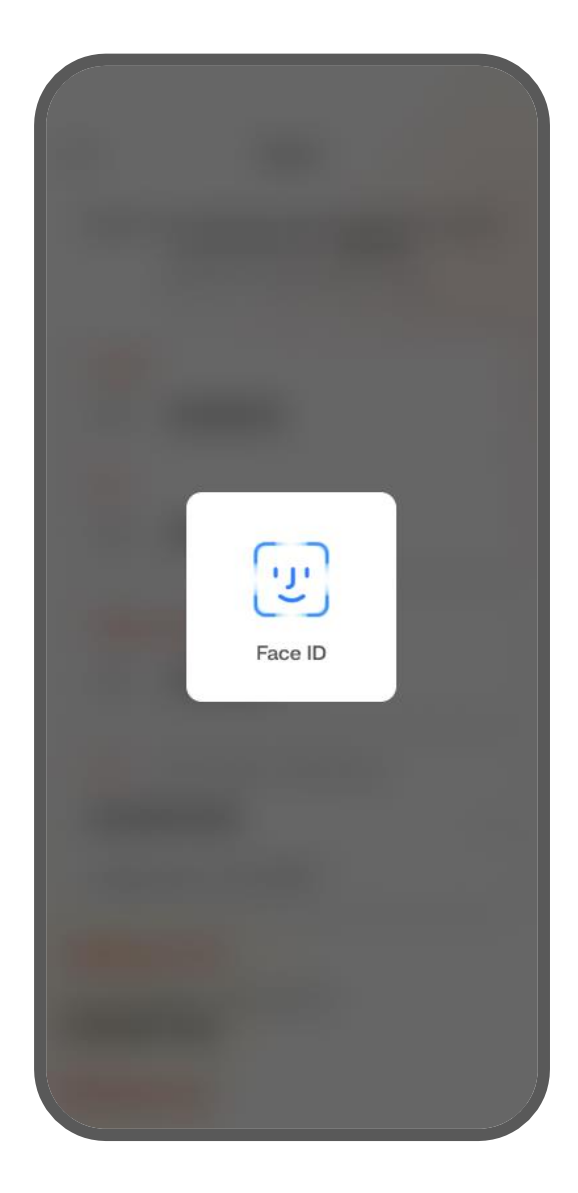

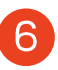

6 • 使用i-Token認證交易

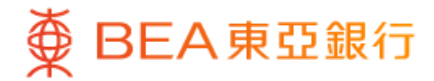

|         | 成功                                       |
|---------|------------------------------------------|
|         |                                          |
| 香港時間 2  | 2025年5月24日 15:05:56                      |
|         | 分享                                       |
| 至       | W*** Y*** 王*盈<br>+86 1300012345<br>中國銀行  |
| 由       | i-Account - 人民幣往刻<br><b>512-8888-888</b> |
| 轉賬金額    | 人民幣 200.0                                |
| 手績費     | 豁夠                                       |
| 轉賬日期    | 即日轉則                                     |
| 參考編號    | EPM80080                                 |
| 轉數快參考編號 | FRN2024100<br>PAYCB10123456789           |

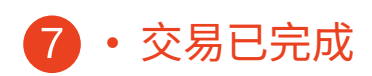